# 如何在 DTA Connect 上锁定和解锁 EBT 卡

# 第1步

在线的:转到 DTAConnect.com 并按"登录"。

移动的:打开 DTA Connect 移动应用并按"登录"。

### 第2步

输入您的电子邮件和密码,然后按"登录"。

# 第3步

在线的:滚动到查看 EBT 余额的位置,按"查看更多"。

移动的:在查看 EBT 余额的位置旁,按"补助金详情"。

# 第4步

在线的:在查看 EBT 卡号的位置旁,按"锁定 EBT 卡"。

移动的:在查看 EBT 卡号的位置下方,按"锁定 EBT 卡"。

# 第5步

在线的: 您将看到一个弹出窗口, 显示"您的卡已成功锁定"。

移动的: 您将看到一个弹出窗口, 显示"成功: 您的卡已成功锁定"。

# 第6步

要解锁 EBT 卡,请按照相同的步骤操作,然后按"解锁 EBT 卡"。

### 第7步

在线的:您将看到一个弹出窗口,显示"您的卡已成功解锁"。

移动的: 您将看到一个弹出窗口, 显示"成功: 您的卡已成功解锁"。

#### 在线视频

手机视频